市级政策兑现

# 用户操作手册——企业 PC 端

泉州大数据运营服务有限公司

2021 年 08 月

### 目录

| 1 | 入驻系统所需材料        | 1. |
|---|-----------------|----|
| 1 | PC 端地址          | 2. |
| 1 | 注册登录模块          | 3. |
| 3 | 忘记密码模块          | 4. |
| 6 | 补全信息模块          | 5. |
| 7 | 政策申请模块          | 6. |
|   | 法人前置步骤(E 手签新用户) | 7. |
|   | 法人确认模块          | 8. |

## 1. 入驻系统所需材料

### 所有企业都必须准备的材料:

- ①: 企业营业执照(原件图片)
- ②:法人证件照国徽面(原件图片)
- ③:法人证件照头像面(原件图片)
- ④: 基本户开户许可证 (原件图片)

### 有授权人的企业还需要准备: (当企业法人为港澳台人员时,必须要有授权人)

- ⑤:法人授权承诺书(原件图片)
- ⑥: 被授权人证件国徽面 (原件图片)
- ⑦: 被授权人证件头像面 (原件图片)

## 2. PC 端地址

PC 端地址: https://bmhqpt.qzdsj.net/policy/sspc/#/policyList

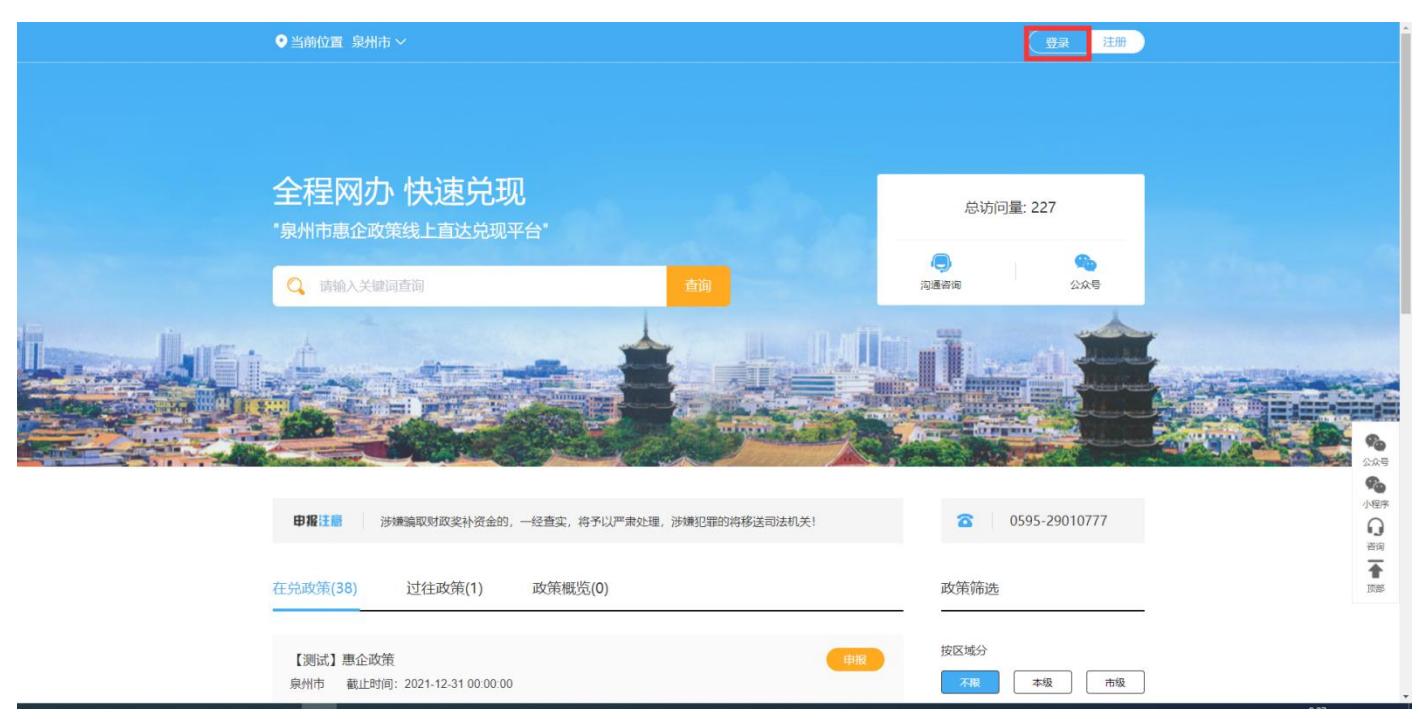

## 3. 注册登录模块

第一步:点击立即注册,跳转到注册账号页面。

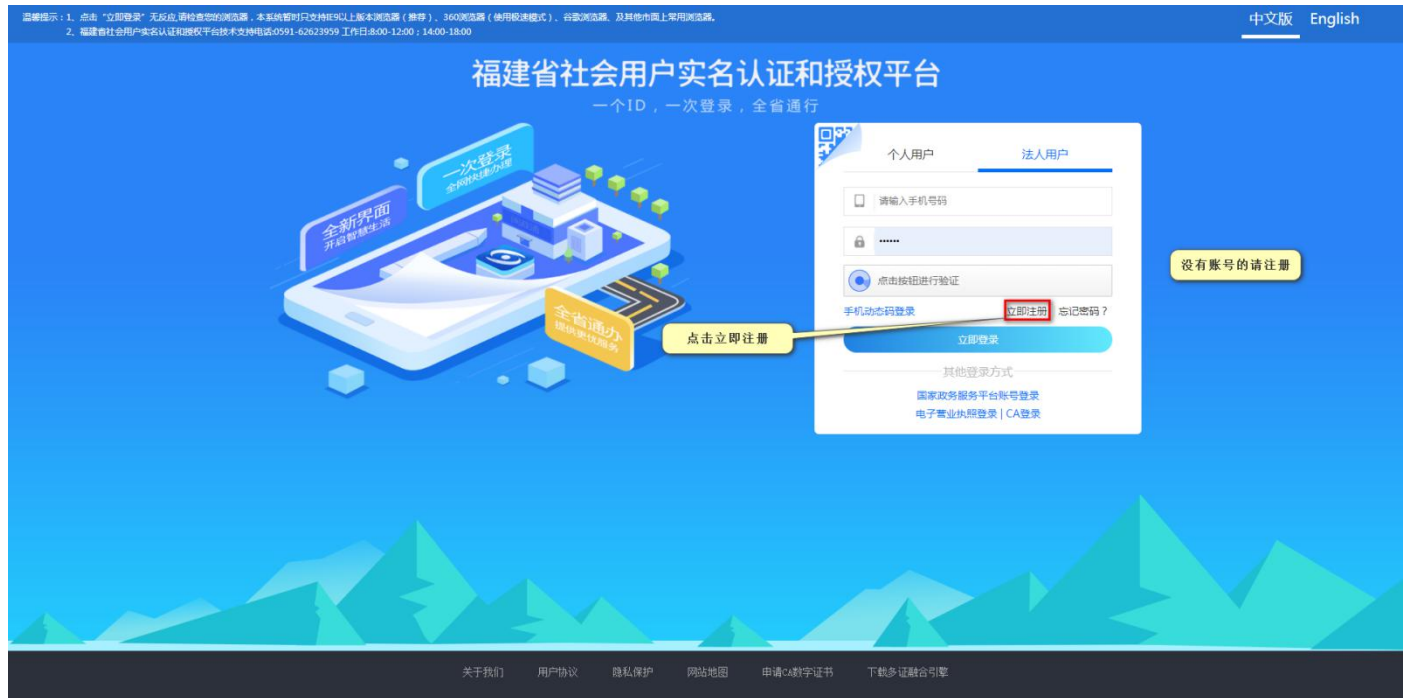

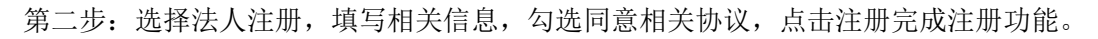

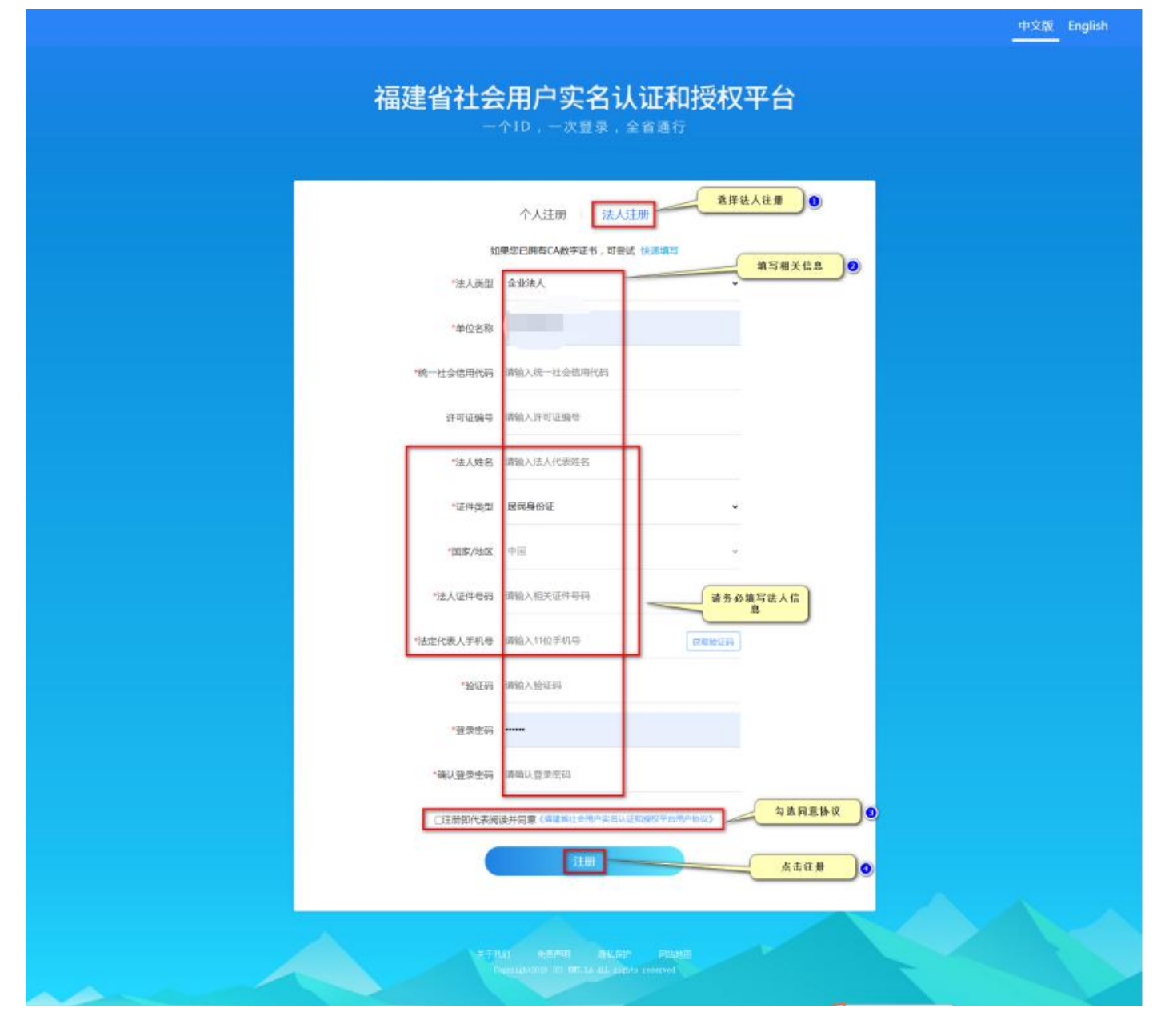

市级政策兑现用户操作手册——企业 PC 端 第三步:选择法人用户,填写相关信息,点击验证,点击登录完成企业登录的功能。

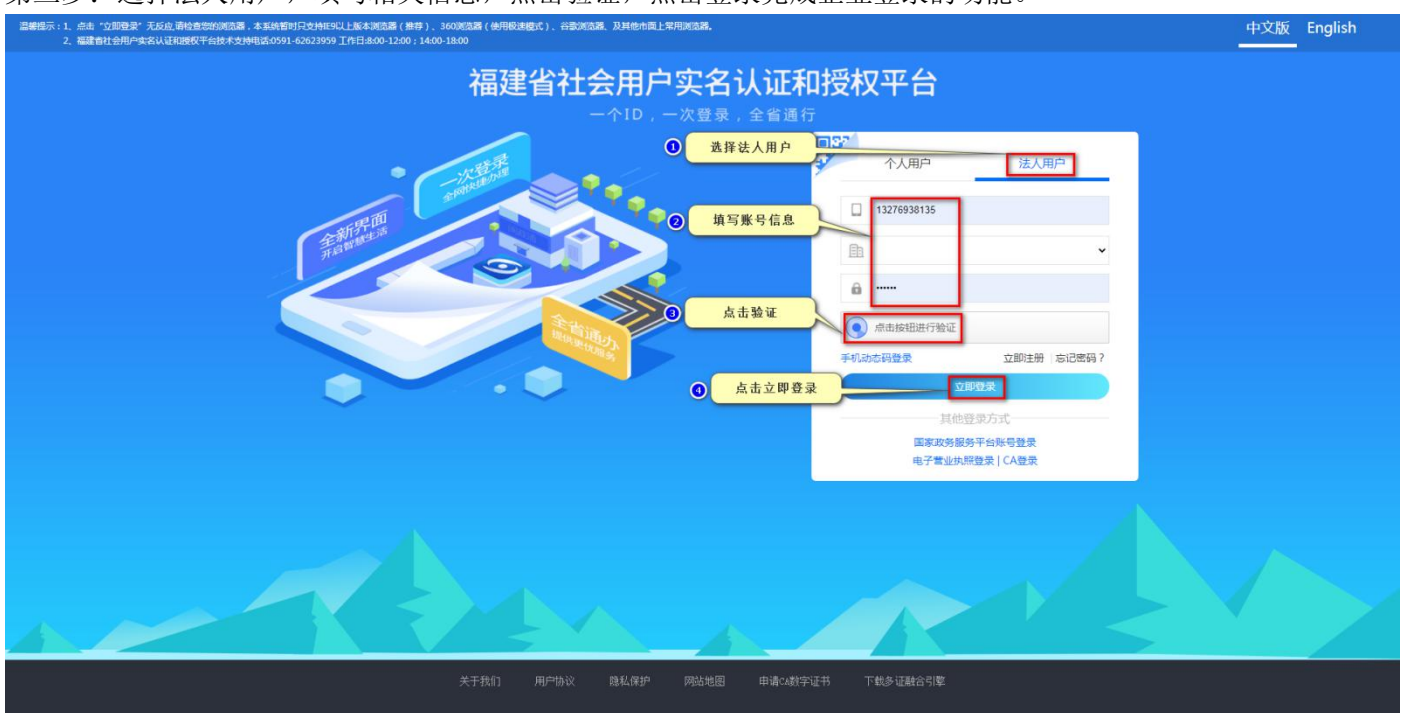

## 4. 忘记密码模块

第一步:点击忘记密码,进入修改密码页面。

| 醫藥医示:1. 合由"立師理是"无反应,還給自然的感情器。本其時間別只對時19以上版本調情器(條件)、1600%因器(使用服達程式)、台灣調情器、及其他市際上常用調信器。<br>2. 編譯書社合用中央名以证和EBECFで台北大型時間名の991-62623999 工作日本300-1200; 14:00-18:00 | 中文版   | English |
|----------------------------------------------------------------------------------------------------|-------|---------|
| 福建省社会用户实名认证和授权平台                                                                                                    |       |         |
|                                                                                                    |       |         |
|                                                                                                    |       |         |
|                                                                                                    |       |         |
| 立用登末<br>其他登录方式<br>国家政务服务平台联号登录                                                                                                    | 击忘记密码 |         |
|                                                                                                    |       |         |
|                                                                                                    |       |         |
| 关于我们 用户协议 隐私保护 网站地图 申请Ca数字证书 下载多证融合引擎                                                                                                    |       |         |

第二步:选择用户类型,填写相关信息,点击下一步。

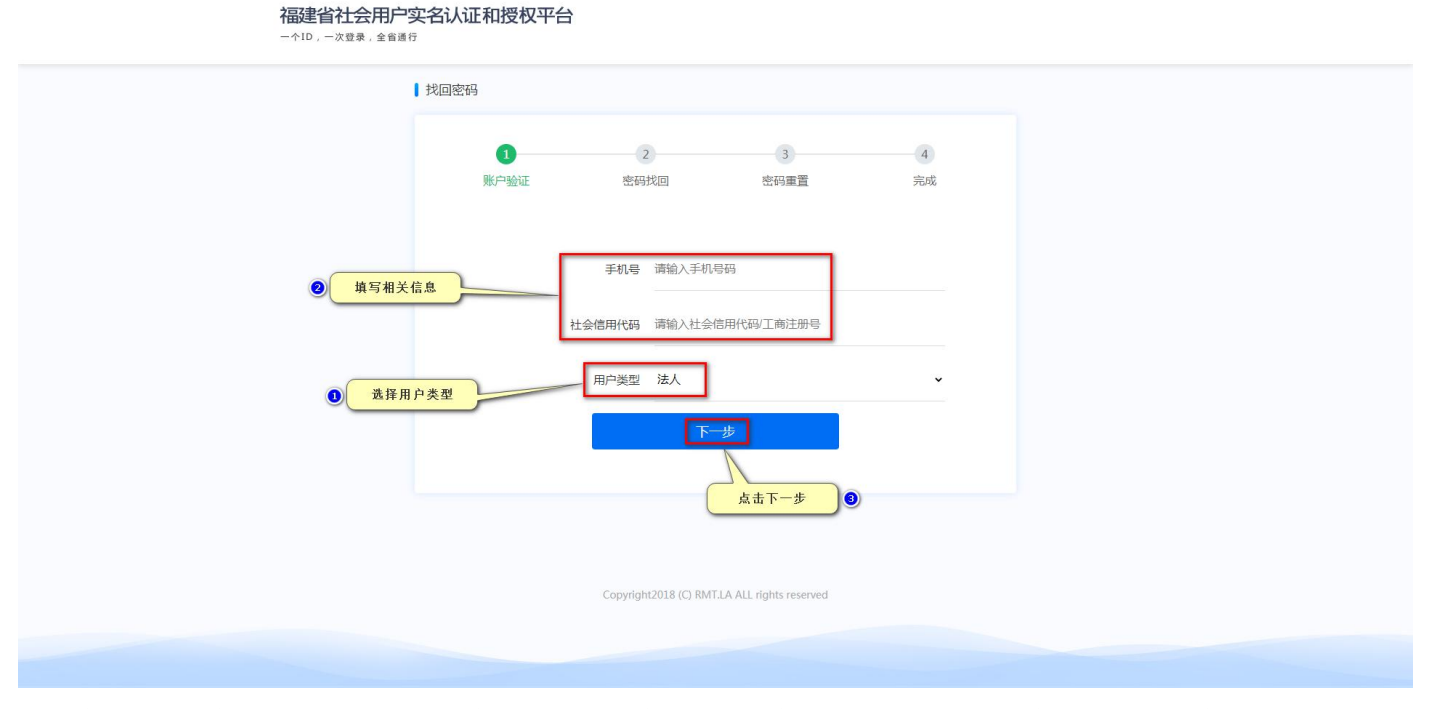

第三步:选择手机找回,填写相关信息,点击下一步;选择密保找回,填写相关信息,点击下一步。

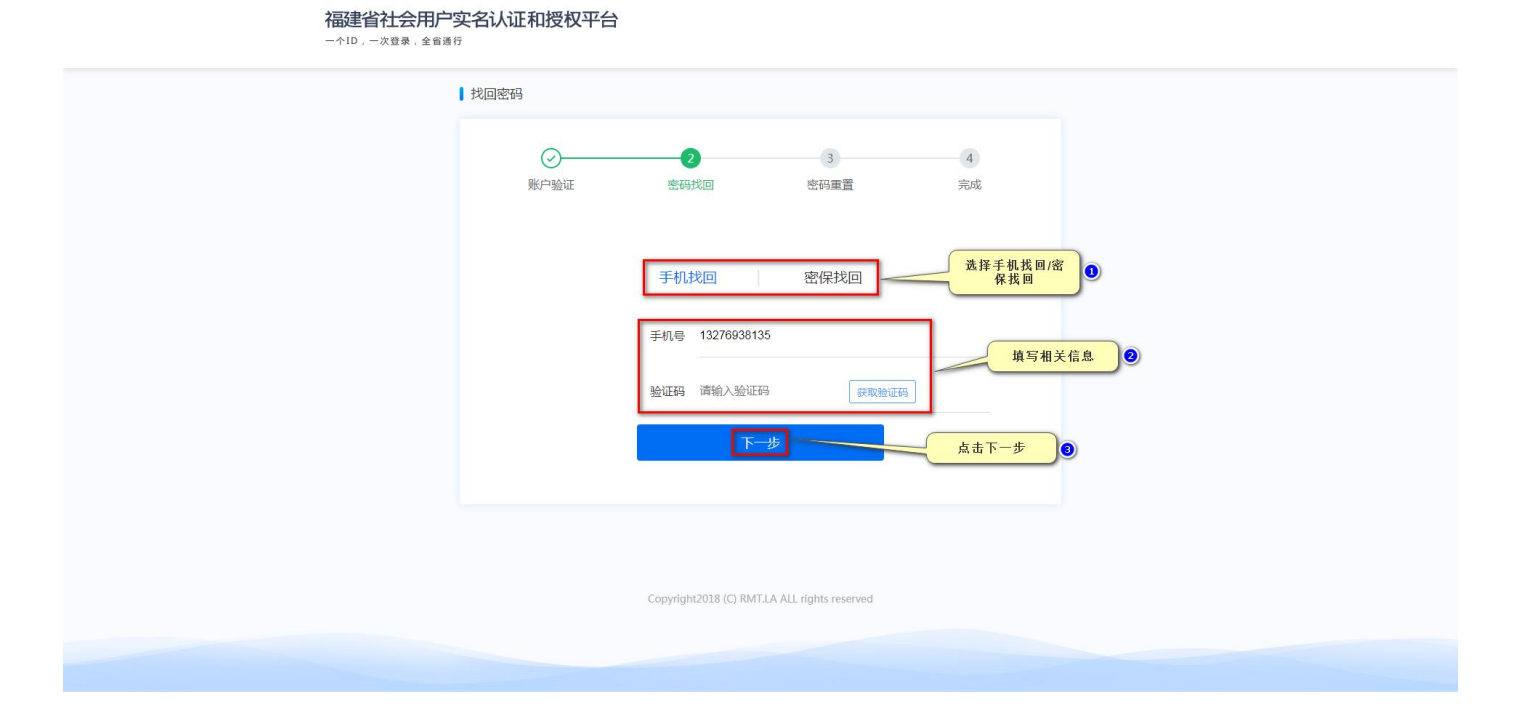

| 福建省社会用户<br>一个ID,一次登录,全省道: | 实名认证和授权平台<br>疗<br>↓ 找回密码 | È                     |                         |         |        |  |
|---------------------------|--------------------------|-----------------------|-------------------------|---------|--------|--|
|                           | ✓<br>账户验证                | <b>2</b><br>密码找回      | 3<br>密码重置               | 4<br>完成 |        |  |
|                           |                          | 手机找回 帝保问题 请选择密保       | 密保找回                    | ,       |        |  |
|                           |                          | 密保答案 请输入密保行<br>下-     | 音案<br>步                 |         | 填写相关信息 |  |
|                           |                          | Copyright2018 (C) RMT | .LA ALL rights reserved |         |        |  |
|                           |                          |                       |                         |         |        |  |

第四步:填写新密码,点击下一步。

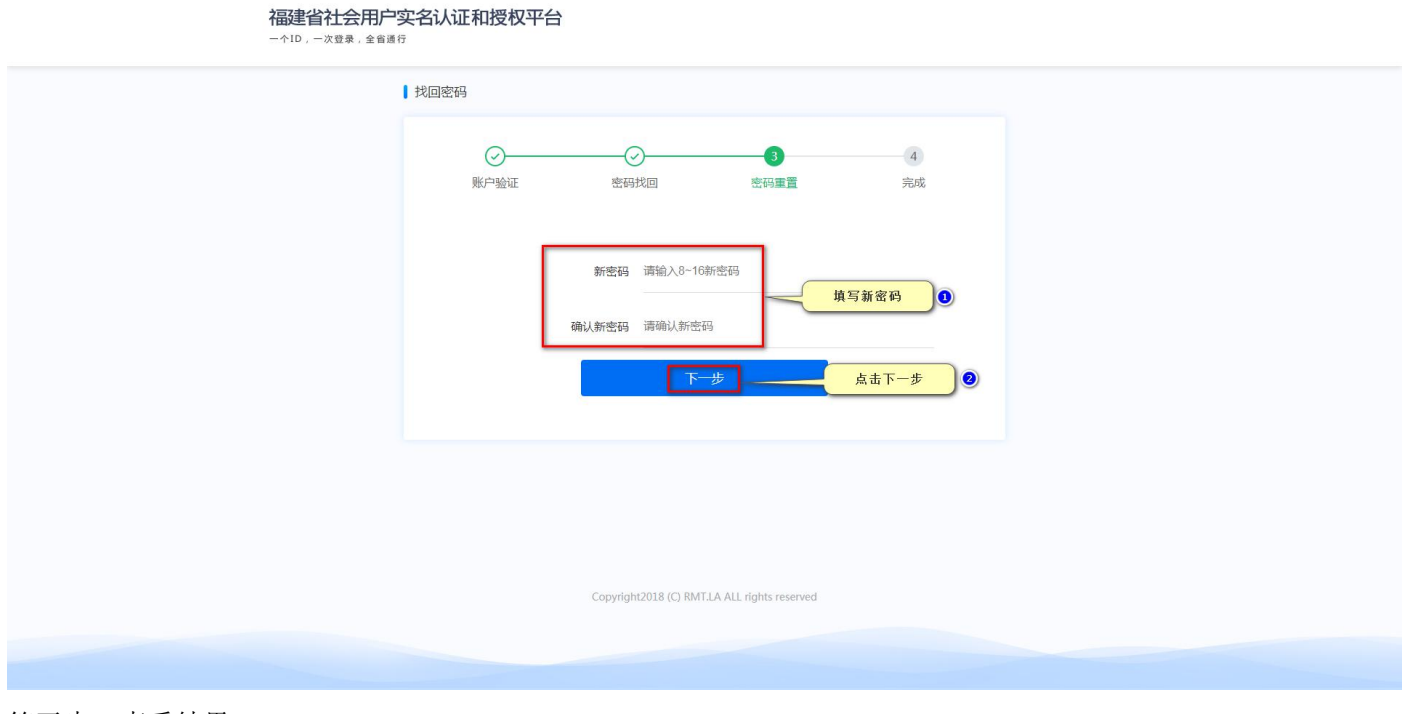

第五步:查看结果。

#### 市级政策兑现用户操作手册——企业 PC 端

| 福建省社会用户<br>一个ID,一次電表,全管道 | 实名认证和授权平台<br><sup>行</sup> |                       |                         |                |  |  |
|--------------------------|---------------------------|-----------------------|-------------------------|----------------|--|--|
|                          | 找回密码                      |                       |                         |                |  |  |
|                          | ⊘→→<br>账户验证               | 密码找回                  | 密码重置                    | <b>4</b><br>完成 |  |  |
|                          |                           | *<br>*                | •                       |                |  |  |
|                          |                           | ₫                     | <b>录</b>                |                |  |  |
|                          |                           | Copyright2018 (C) RM1 | CLA ALL rights reserved |                |  |  |
|                          |                           |                       |                         |                |  |  |

## 5. 补全信息模块

第一步:填写相关信息,上传图片,选择是否授权,点击提交。

|          | 月 企业信息 | 扁辑         |                                        |            |                    |           |    |       |  |
|----------|--------|------------|----------------------------------------|------------|--------------------|-----------|----|-------|--|
|          | 企业名称   | 福建引征科技有限公司 |                                        | 統一信用证号     | 91350503MA31PYHG1Q |           |    |       |  |
|          | 企业地址   | 泉州市丰泽区华大街道 | 体育街华创园D208室                            |            |                    |           |    |       |  |
|          | 法人姓名   | 请输入法定代表人姓名 |                                        | 法人身份证号     | 请输入法定代表人证件号        |           |    |       |  |
|          | 法人证件类型 | 武警士兵证      |                                        |            |                    |           |    |       |  |
|          | 主体分类   | 主体分类 / 企业  |                                        | 产业分类       | 请选择                |           |    |       |  |
|          | 其他分类   | 请选择        |                                        |            |                    |           |    |       |  |
|          | 开户银行   | 请选择如建设银行/泉 | ************************************** | 开户网点       | 请选择                |           |    |       |  |
|          | 银行账户   | 请输入银行账户号   |                                        |            |                    |           |    |       |  |
| Terres A | 1      | 业营业执照原件    | 上传法人证件(国徽面)                            | 上传法人证件(头像面 | i) 上传企业开户行凭证       |           | -  |       |  |
|          | q      |            |                                        |            | 「<br>点击上作          |           |    | 20 in |  |
|          | 是否授权   |            |                                        |            |                    |           |    |       |  |
|          |        |            | - in                                   | Station of |                    | Lings Bar | 13 | H-    |  |

第二步:在企业详情页面选择是否推送 e 手签。选择是将会在每次政策申请的时候都会推送 e 手签进行人脸识别;选择否就推送一次通用的 e 手签,之后再政策申请的时候都不会推送 e 手签。

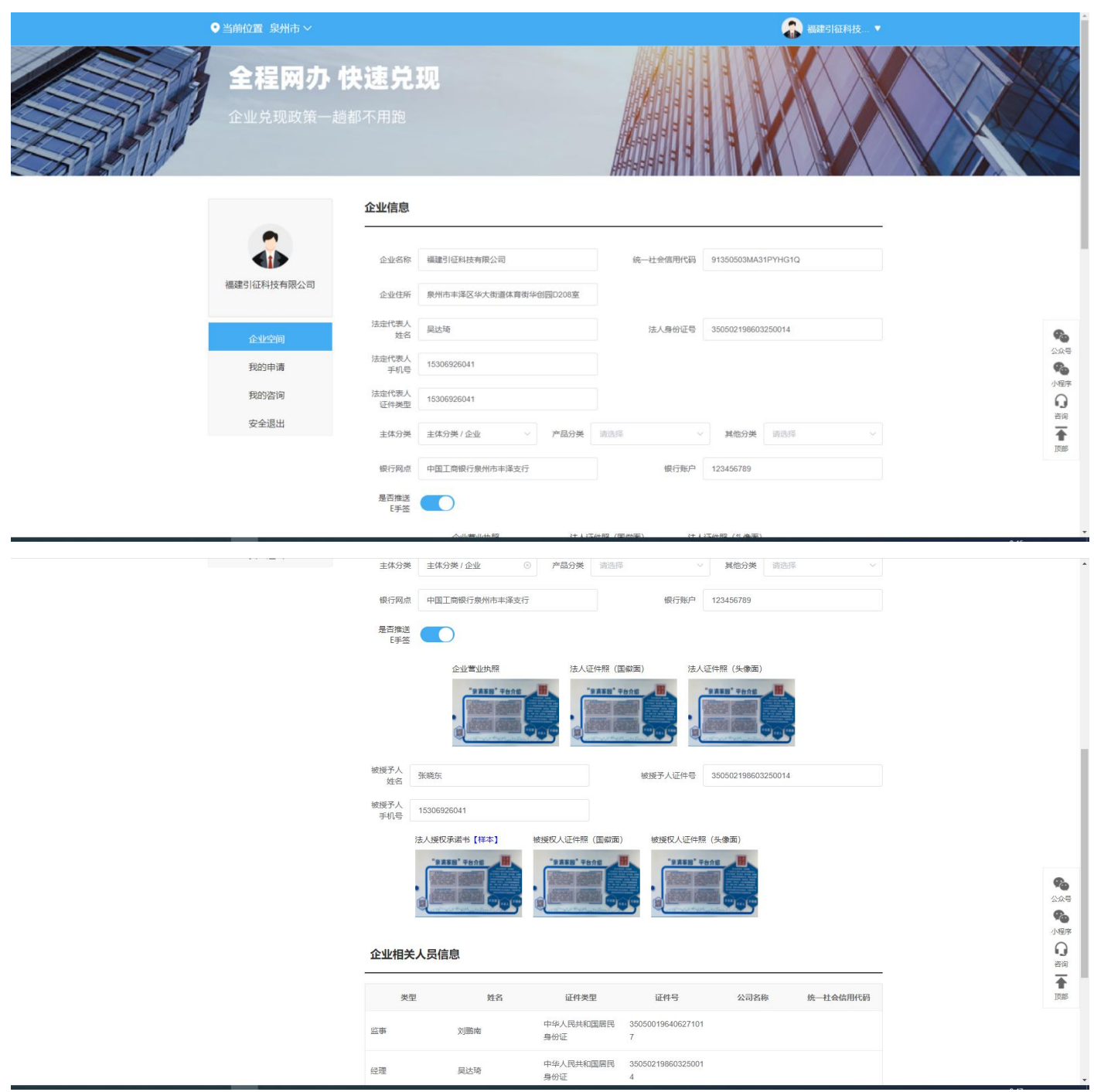

## 6. 政策申请模块

第一步:点击查看政策详情兑现,跳转到政策详情页面。

#### 市级政策兑现用户操作手册——企业 PC 端

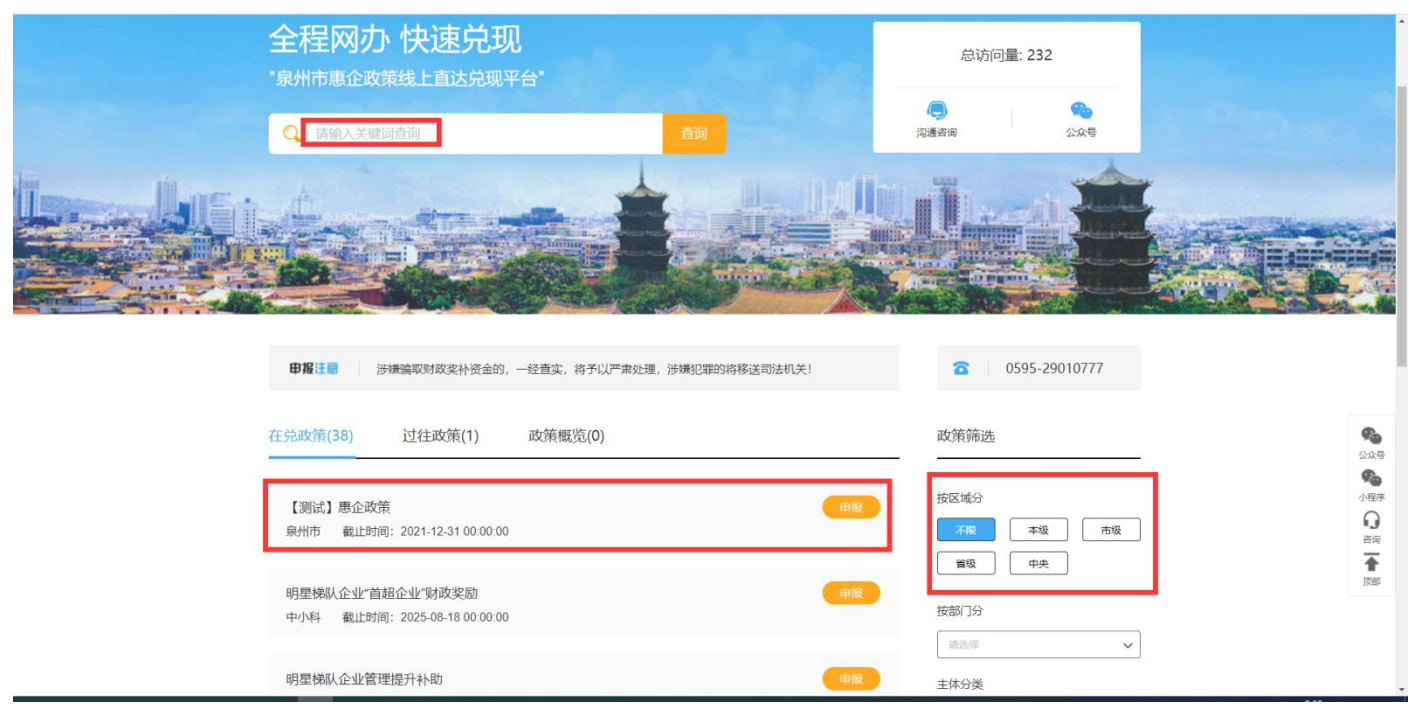

### ▶ 切换查看其他市级已开通区域的政策

| <ul> <li>         ・ ● 単価電産数据注目送先展示 × +         ・         ・         ・</li></ul>               |                                            | ● 一 印 ×<br>陶 ☆ ▲ (更新 :)          |
|----------------------------------------------------------------------------------------------|--------------------------------------------|----------------------------------|
| 🔢 应用 🔽 网络导航 🕥 泉州市权限系统 🥥 泉州市政策必免 😡 泉州市憲企政策抵 📀 奈清家副仪限管理 📀 政策电影管理干台 😡 福建會社会用户实 🥥 泉州台南投资区 📀 CA签章 | 🤿 用户登录 · 禅道 🚨 蓝湖 🧰 引征·工作日志 · 金 🤤           | 亲清家园看板 🔮 原州市人民政府 » II 阅读清单       |
| ●当前 立置 泉州市 ~                                                                                 |                                            |                                  |
| 全程网办快速兑现<br>                                                                                 | 总访问量: 236                                  |                                  |
| Q 请输入关键词查询 查询                                                                                | (二) (1) (1) (1) (1) (1) (1) (1) (1) (1) (1 | A STREAM                         |
|                                                                                              |                                            |                                  |
| <b>申报</b> 注意     涉嫌骗取财政奖补资金的,一经查实,将予以严肃处理,涉嫌犯罪的将移送司法机关!                                      | <b>6</b> 0595-29010777                     | <b>後</b><br>小昭年<br>日<br>田田<br>王田 |
| 在兒政策(38) 过往政策(1) 政策概览(0)                                                                     | 政策筛选                                       | -                                |
| 【测试】悪企政策<br>泉州市 截止时间: 2021-12-31 00 00 00                                                    | 按区域分                                       | ]                                |

第二步:点击兑现,跳转到上传材料页面(若无材料上传,会直接到填写申报信息页面)。

| ●当前位置 泉州市 ~                                                                        |         | 🔒 福建引征科技 🔻 |  |
|------------------------------------------------------------------------------------|---------|------------|--|
| 全程网办快速兑现<br>企业兑现政策一趟都不用跑                                                           |         |            |  |
| 【测试】惠企政策<br>▲ 新州市 泉州市工图局科技科 ☎ 22284742 28382809 ● 有效期: 2021-12-31 00:00:00<br>兑现标准 | ● 44人看过 | 政策文件<br>   |  |
| 申报材料 1、法人身份证 2、营业执照                                                                | 1761    |            |  |
| 其他要求                                                                               |         |            |  |

第三步:填写相关材料,点击上传或者历史材料(历史材料需要以前在历史材料有上传文件)选择所需上传的文件。

| ●当前位置 泉州市 ~                                                                                                    | 🔒 福建引版科技 🔻                                                                                                    |
|----------------------------------------------------------------------------------------------------|----------------------------------------------------------------------------------------------------|
| 全程网办快速兑现<br>企业兑现政策一趟都不用跑                                                                                                    |                                                                                                    |
| 福建省2020年第二季度制造业企业增产增效奖励资金<br>▲ 市场监督管理局市场部 ☎ 88989807 ● 有效用: 2022-12-31 00:00:00 ● 432人報:<br>申报信息录入                                           | 企业信息.<br>□<br>□ 申报信急 >                                                                                                    |
| 实用新型专利件数(件) → 外观设计专利件数(件) □ 66                                                                                                    | Add Apply Apply Ap |
| 1.2021年原州市 【持2企业技 【將3法定代表人、实 【將4.2021年原州市企 【<br>企业技术中心购置例】术中心购例】际控制人、董事、例】业技术中心购置研 例】<br>研发设备补助资金 置研发设 监事及高级管理人 发设备补助资金申<br>申请表 备清单 员名单 报汇总表 | *<br>住存<br>*<br>単<br>が<br>た<br>:<br>た<br>に<br>doc(docx),<br>xls(xlsx)、pdf, jpg、png                                                                                                    |

| 所需材料<br>1.2021年泉<br>企业技术中<br>研发设备补<br>申请表 | 竹市 【样2.企业技 【样3.法定代表<br>別第置例】 ボ中心胸(例) 所控制人、<br>加強金 置研发设 监事及高级<br>备清单 見名単 | 人、変 【样4.2021年泉州市<br>董事、例】业技术中心购置<br>管理人 发设备补助资金<br>报汇总表 | 企 【祥 <u>上传</u><br>研 例】 "单文件限5MB,楷式:<br>doc(docx),<br>xls(xlsx)、pdf、jpg、png | ng. |  |  |          |
|-------------------------------------------|-------------------------------------------------------------------------|---------------------------------------------------------|----------------------------------------------------------------------------|-----|--|--|----------|
| 基本信息录入                                    |                                                                         |                                                         |                                                                            |     |  |  |          |
| 被授权人姓名                                    | 张晓东                                                                     | 被授权人身份证号                                                | 350502198603250014                                                         |     |  |  | 1        |
| 被授权人手机号                                   | 15306926041                                                             |                                                         |                                                                            |     |  |  |          |
| 经办人                                       | 调输入经办人姓名                                                                | 经办人身份证                                                  | 请输入经办人身份证                                                                  |     |  |  |          |
| 经办人手机制                                    | 请输入手机号                                                                  | 请输入验证码 获                                                | 取验证码                                                                       |     |  |  | <b>1</b> |
| 备注信息                                      | 如有其他问题请备注信息。                                                            |                                                         |                                                                            |     |  |  |          |
|                                           | <ul> <li>我已阅读;</li> </ul>                                               | +遵守 《行政审批承诺书》                                           |                                                                            |     |  |  | IVHP     |
|                                           |                                                                         | 申报                                                      |                                                                            |     |  |  |          |

第四步:点击取消,就可以取消本次的政策申请;点击推送即可推送到 e 手签进行法人确认。

| 经办人身份证备注信息          | 360721199805070018<br>潤減 |         |           |                   |                |
|---------------------|--------------------------|---------|-----------|-------------------|----------------|
| 所需材料                |                          |         |           |                   |                |
| 材料名称                |                          |         |           | KOR/55T.          |                |
| 1.购置设备清单            | 表及相应发票                   |         | 测试流程.docx | 电子材料              |                |
| 2.项目备案(审            | 比或核准)文件                  |         | 测试流程.docx | 电子材料              |                |
| 3.通过融资租赁<br>须提供设备租赁 | 5式实施技术改造的项目<br>合同及产权证明   |         | 测试流程.docx | 电子材料              | ¢ <sub>0</sub> |
| 4.一般技术改造            | 贡目补助资金申请表                |         | 测试流程.docx | 电子材料              | 小程序            |
|                     | ,                        | ā击推送E手签 |           |                   | ▲ 顶部           |
|                     |                          | 推送E手签   | 取消申请      | <del>古取</del> 浦申请 |                |

## 7. 法人前置步骤(E手签新用户)

第一步:下载安装"E 手签" APP(企业有授权人的时候请使用授权人的 e 手签进行签名,没有授权人就是用法人的 e 手签进行签名)

APP 下载地址: <u>https://a.app.qq.com/o/simple.jsp?pkgname=com.kinsec.esignfj</u>

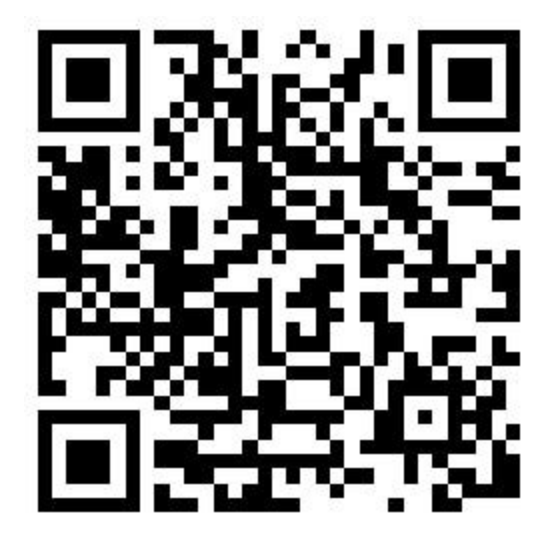

第二步:填写相关信息,勾选同意协议,点击确认提交,跳转到活体检测页面。

| .Ⅲ中国联通 夺 | 11:38                                                                   | ֎ 100% |
|----------|-------------------------------------------------------------------------|--------|
| Κ        | E手签服务申请                                                                 |        |
| 姓名:      | 请输入姓名                                                                   |        |
| 身份证号:    | 请输入身份证号码                                                                |        |
| 手机号码:    | 请输入手机号码                                                                 |        |
| 我已       | 经阅读并同意《申请协议<br><sup>填写相关信息</sup> ①<br><sup>这块议</sup> ② <sub>众击确认提</sub> | »<br>× |
|          | 确认提交                                                                    |        |

第三步:完成活体检测,跳转到证书申请页面。

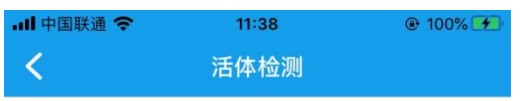

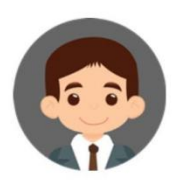

#### 注意事项:

- 1、请在光线充足的地方进行认证
- 2、请面朝光源方向并保持背景整洁
- 3、请摘下眼镜

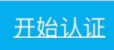

#### . .....

第四步:填写相关信息,点击申请证书完成证书的申请功能

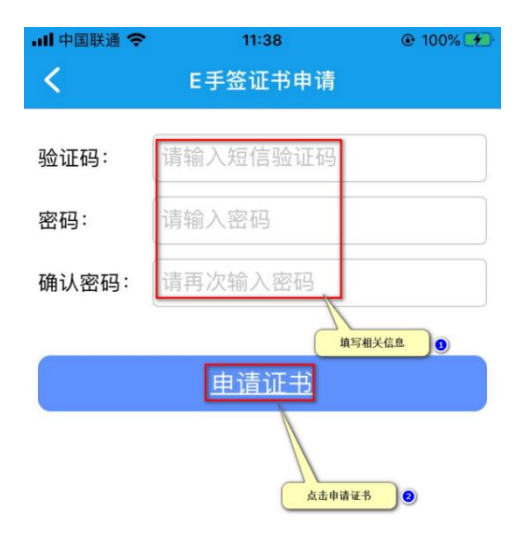

### 8. 法人确认模块

第一步:点击我要签,跳转到我要签页面。(企业有授权人的时候请使用授权人的 e 手签进行签名,没有授权人就

### 是用法人的 e 手签进行签名)

| ▲ App Store III 奈 | 11:09                                                                                   | ● 100% |
|-------------------|-----------------------------------------------------------------------------------------|--------|
|                   |                                                                                         | 设置     |
| 网上。               | <b>()</b><br>()<br>()<br>()<br>()<br>()<br>()<br>()<br>()<br>()<br>()<br>()<br>()<br>() | F答     |
|                   | 2                                                                                       |        |
| G                 |                                                                                         |        |
| 扫一扫               | 我                                                                                       | 的证照库   |
|                   | 点击我要签                                                                                   |        |
|                   |                                                                                         | 民      |
| <b>我安</b> 金       | <b>_</b>                                                                                | 风印石芯   |

第二步:点击待签,切换到待签页面;点击政策申请承诺书,弹出填写口令的弹窗。

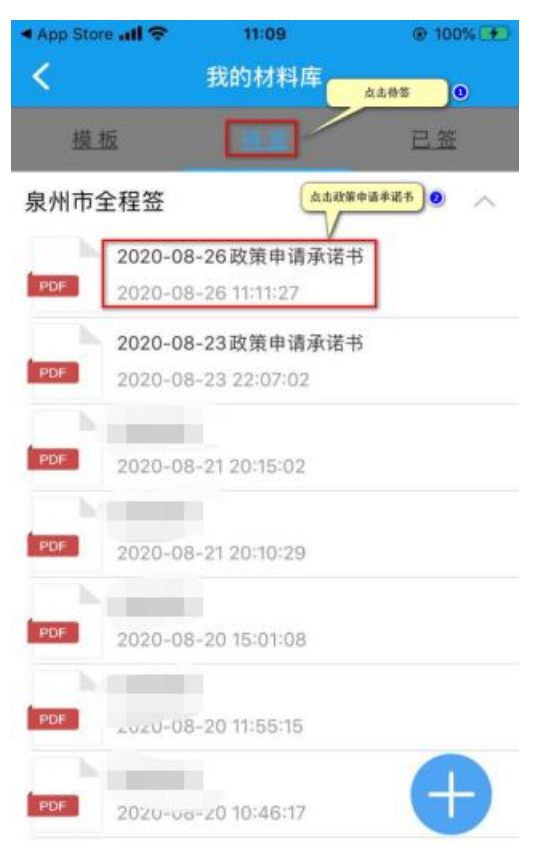

第三步:填写口令,点击确定跳转到政策申请承诺书页面。

| App Store | 11:09                                                               | @ 100% 👀   |
|-----------|---------------------------------------------------------------------|------------|
| <         | 我的材料库                                                               |            |
| 模板        |                                                                     | 已造         |
| 泉州市全程签    | :                                                                   | ^          |
|           | -08-26政策申请承诺书<br>-09-26111127<br>登录<br><sup>第5日◆ (日41<br/>资明)</sup> | s<br>«R) • |
|           | <u> </u>                                                            | A.5.462    |
| POF 2020  | -08-20 11:55:15<br>-08-20 10:46:17                                  | Ð          |
|           |                                                                     |            |

第四步:在签名的指定位置双击,调用默认签名。

| 내 中国联通 🗢 | 09:33 | <b>@</b> 9 | 7% 🗭 |
|----------|-------|------------|------|
| <        |       | ■<br>签名    | :    |
|          |       |            |      |

| 去人代表                                 | 100000                                                                                                    |                                                                                                    | 112 141 4 6 10.3                                                                                                    |                                                                                                    |
|--------------------------------------|----------------------------------------------------------------------------------------------------|----------------------------------------------------------------------------------------------------|----------------------------------------------------------------------------------------------------|----------------------------------------------------------------------------------------------------|
| 古人代表                                 |                                                                                                    | 444.115                                                                                                    | AL 40.22 EL                                                                                                    |                                                                                                    |
| t- sid bir A                         | _                                                                                                    | 1E18                                                                                                    | 身份证写                                                                                                    | _                                                                                                    |
| 经办人                                  | _                                                                                                    | 电话                                                                                                    | <u>身份证与</u><br>身份证号                                                                                                    | and another state                                                                                                    |
|                                      |                                                                                                    |                                                                                                    | 210-2                                                                                                    |                                                                                                    |
| 申请契补政策名称                             |                                                                                                    | and the second second                                                                                                    |                                                                                                    |                                                                                                    |
|                                      |                                                                                                    |                                                                                                    |                                                                                                    |                                                                                                    |
|                                      |                                                                                                    |                                                                                                    |                                                                                                    |                                                                                                    |
| F户银行<br>(金鞍)                         | 交通银行股份                                                                                                    | 有限公司泉州丰泽支行                                                                                                    | 银行账户                                                                                                    |                                                                                                    |
| 100                                  |                                                                                                    |                                                                                                    |                                                                                                    |                                                                                                    |
| 本人                                   | 邓重承诺: 本                                                                                                    | :公司及高管均无未执                                                                                                    | 行完结的失信被执行                                                                                                    | 案件和违法犯罪案                                                                                                    |
| 、无相                                  | 关联的涉恶涉                                                                                                    | 黑举报线索和案件,                                                                                                    | 符合所申报项目的文                                                                                                    | (件规定,经办人所                                                                                                    |
| 交的申报材料已详细核实并确认属实无误,若存在利用虚假信息、材料、条件骗取 |                                                                                                    |                                                                                                    |                                                                                                    |                                                                                                    |
| 路波轨这条 同奏祖关审批部门被大公司生信信自推详奏祖关信用亚厶驅业 社会 |                                                                                                    |                                                                                                    |                                                                                                    |                                                                                                    |
| extruct.                             | and the state of the state of t | 中国的时代中公司人                                                                                                    | In In Which The The Vie                                                                                                    |                                                                                                    |
| 切法律                                  | 责任。                                                                                                    |                                                                                                    |                                                                                                    |                                                                                                    |
| 本人                                   | 确认同意申请                                                                                                    | i •                                                                                                    |                                                                                                    |                                                                                                    |
|                                      |                                                                                                    |                                                                                                    |                                                                                                    |                                                                                                    |
| 24-1                                 | of Market Los 1                                                                                                    | w.etc                                                                                                    |                                                                                                    |                                                                                                    |
| 725 /                                | 、以攸仅权人                                                                                                    | @                                                                                                    |                                                                                                    |                                                                                                    |
|                                      |                                                                                                    |                                                                                                    |                                                                                                    |                                                                                                    |
|                                      |                                                                                                    |                                                                                                    |                                                                                                    |                                                                                                    |
|                                      |                                                                                                    |                                                                                                    |                                                                                                    |                                                                                                    |
|                                      |                                                                                                    |                                                                                                    |                                                                                                    |                                                                                                    |
|                                      | 经办人<br>申请要<br>下户银行<br>全称)<br>本人<br>不不相<br>来。<br>天相<br>报<br>。<br>本人<br>切法律<br>本人<br>、<br>天和<br>报<br>等<br>、<br>(約)<br>中<br>报<br>等<br>、<br>(約)<br>、<br>(約)<br>(約)<br>(約)<br>(約)<br>(約)<br>(約)<br>(<br>)<br>(約)<br>(<br>)<br>(                                                                                                    | 经办人<br>申请实补改策名称<br>FP银行<br>全部。<br>本人郑重承亲语,本<br>本人郑重承亲语,本<br>本人郑重承亲语,本<br>本人郑重承亲语,本<br>如果行数份<br>参考的中报材料已详细校<br>实补资金。同意相关<br>切法律责任。<br>本人确认问意中讲<br>法人或被授权人: | 经办人 电话 电话 中语实补或策么称 电话 单语实补或策么称 单语实补或策么称 不知道 "你们不知道你们就会可见州平洋文行" 本人郑重承诺:本公司及高管均无未执 不人郑重承诺:本公司及高管均无未执 你们的中报材料已详细核实并确认属实无误,则是相关审批部门将本公司失 切法律责任。 本人确认问意中请。 法人或被授权人签字: | 经办人 电话 身份证号<br>申请要补载策名称       中请要补载策名称     現行聚合       中请要补载策名称     銀行聚合       作價行<br>(全部)     又通規行聚份有限会司泉州半淨支行     銀行聚合       本人類重承诺:     本公司及高管均无未执行完结的失信被执行       本人類重承诺:     本公司及高管均无未执行完结的失信被执行       法机关联前涉恶涉黑举报线索和案件,符合所申报项目的支<br>(的申报材料已详细枝实升确认属实无误,若存在利用虚假信息<br>度关阶资金,同意相关审批部门将本公司失信信息推送至相关信       切法律责任。       本人确认问意申请。       法人或被授权人签字: |

第五步:点击确定,点击保存,弹出是否确认保存并提交的弹窗。

市级政策兑现用户操作手册——企业 PC 端 09:33 Ⅲ 中国联通 夺 .Ⅲ中国联通 夺 09:33 **₽** 签名 **②** 验证 (90°  $\checkmark$ . < 点击确定

点击保存

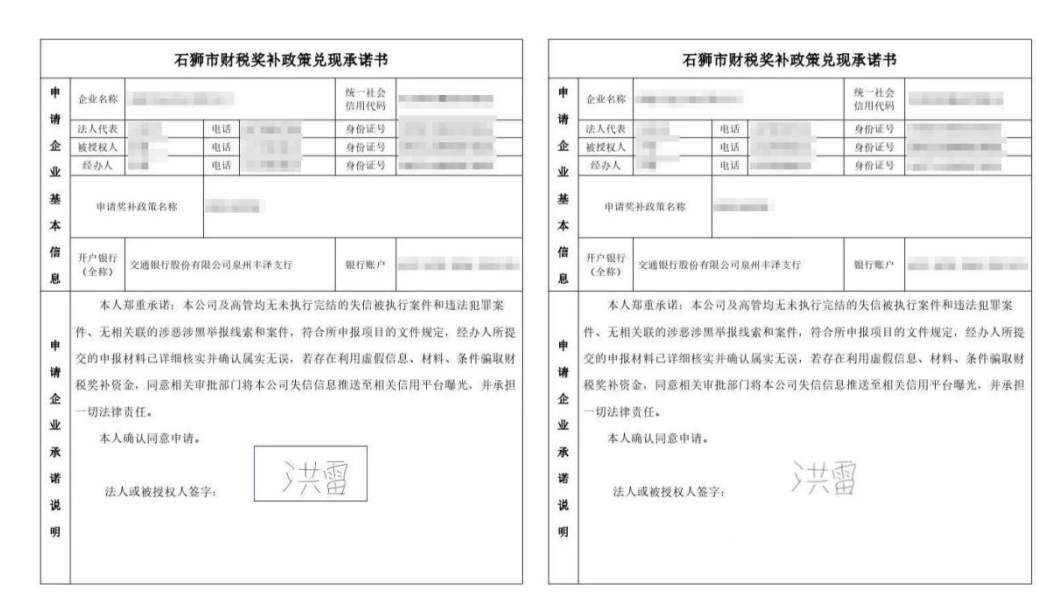

#### 将签名移动到指定位置后,按"确定"

<mark>╳</mark>撤销

### 第六步:点击确定跳转到活体检测页面。

| -    | 中国联通                                                                                                    | -       | 09:2          | 18           | @ 10               | 0%       |
|------|----------------------------------------------------------------------------------------------------|---------|---------------|--------------|--------------------|----------|
|      |                                                                                                    |         | R             | 0            | <b>H</b>           |          |
|      |                                                                                                    |         |               |              |                    |          |
|      |                                                                                                    |         |               |              |                    |          |
|      |                                                                                                    |         |               |              |                    |          |
|      |                                                                                                    |         |               |              |                    |          |
|      |                                                                                                    |         |               |              |                    |          |
| _    |                                                                                                    | -       |               |              |                    |          |
|      | <u> </u>                                                                                                    | 41      | 們 印 射 祝 关 朴 1 | 以東兄現來诸书      | 2                  |          |
|      | 全京和称                                                                                                    | 100-000 | 100.0         | 位用代码         |                    | -        |
| el . | 派人代表                                                                                                    | 100     | 818           | 仲俗证书         |                    | -        |
| 2    | 初かん                                                                                                    | - 10    | @14           |              | 1.000              |          |
|      |                                                                                                    |         |               |              | -                  |          |
|      | a la caracteria de la caracteria de la c |         | 1             | 点:           | * # 定              |          |
| -    |                                                                                                    | 是       | 否确定保证         | 存并提交?        |                    |          |
|      | #P<br>19                                                                                                    | ~       |               |              | /                  |          |
|      |                                                                                                    | -       |               |              | -                  | 王秋田宇     |
|      | 11.                                                                                                    | 取       | 消             | 确定           |                    | 5.0人所    |
| +    | 交的中華                                                                                                    | 材料已详细   | 专业并确认属主无证     | 1            | 11 (M) (M) (M) (M) |          |
|      |                                                                                                    |         | 看存在利用虚假信      | 1.11. 材料、条件箱 | 取财税禁补偿:            | 6. HE    |
| 2    | 关审批部                                                                                                    | 门将本公司5  | 大信信息推送至国家     | (信用平台曝光, 开   | 承担一切法律)            | 1.ff. 4. |
| łŁ.  | 确认同意                                                                                                    | 中语。     |               |              |                    |          |
| R    |                                                                                                    |         | 5443          | 7            |                    |          |
| 8    | i£)                                                                                                    | (成被役权人  | · 发开, ) 六任    | ŧ            |                    |          |
| 8    |                                                                                                    |         |               |              |                    |          |
| 1    |                                                                                                    |         |               |              |                    |          |
|      |                                                                                                    |         |               |              |                    |          |
|      |                                                                                                    |         |               |              |                    |          |
|      |                                                                                                    |         |               |              |                    |          |
|      |                                                                                                    |         |               |              |                    |          |
|      |                                                                                                    |         |               |              |                    |          |

第七步:完成活体检测,法人确认完成。(之后就是等待政策申请的审核了)

| ▲ App Store | 11:10 | @ 100% 🗭 |
|-------------|-------|----------|
| <           | 活体检测  |          |

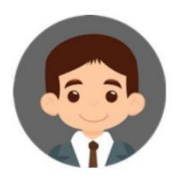

### 注意事项:

- 1、请在光线充足的地方进行认证
- 2、请面朝光源方向并保持背景整洁
- 3、请摘下眼镜

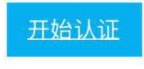

. .....